## Directions on Scheduling Appointment King Reports

The following instructions will guide you through automating the exchange of data from your Trinexum system into Appointment King.

The first step is to create a user in your Trinexum system named "Appointment King" and define the email address for that user as integration@appointmentking.com. Then, be certain to login as the Appointment King user <u>BEFORE</u> you Subscribe to the Report Schedule described below so that the reports can be automatically sent to Appointment King.

After completing the above:

- In Trinexum, click on Reports > Better Decisions > Ad Hoc Reporting
- In Shared Reports, select the report folder titled "Appointment King". In the folder, you will see 3 reports beginning with AppointmentKing. Check next to each of these reports and click on Copy.

| Personal Reports   Shared Reports   All Reports   Global Reports                                                                                                    |                                                                                              |                    |                                   |                                        |             |  |  |
|----------------------------------------------------------------------------------------------------|----------------------------------------------------------------------------------------------|--------------------|-----------------------------------|----------------------------------------|-------------|--|--|
| All Reports > Appointment King ?                                                                                                    |                                                                                              |                    |                                   |                                        |             |  |  |
| Database: Roanoke_NVU V<br>Add v Delete Copy Move                                                                                                    |                                                                                              |                    |                                   |                                        |             |  |  |
|                                                                                                    | Name                                                                                         | Owner              | Folder Type                       | Last Modified                          | Actions     |  |  |
|                                                                                                    |                                                                                              |                    |                                   |                                        |             |  |  |
| 1                                                                                                    | □ AppointmentKing - New Joins by Most Recent Join Date                                       | netvent            | Personal Reports                  | 6/10/2015 7:05 AM                      |             |  |  |
| <ul> <li>Image: A start of the start of the start of</li></ul> | AppointmentKing - New Joins by Most Recent Join Date<br>AppointmentKing - Terminated Members | netvent<br>netvent | Personal Reports Personal Reports | 6/10/2015 7:05 AM<br>6/10/2015 7:05 AM | <b>&gt;</b> |  |  |

- Copy the reports into your Shared or Personal Reports Folder.
- Locate the report in the folder you saved it in
- Next to the report, click on the arrow under actions and select Schedule Be certain to login as the Appointment King user <u>BEFORE</u> you Subscribe so that the reports are sent to the Appointment King email address.

Click Add

Personal Reports | Shared Reports | All Reports | Global Reports

All Reports > Appointment King > Schedules for 'AppointmentKing - New Joins by Most Recent Join Date' Report 🕐

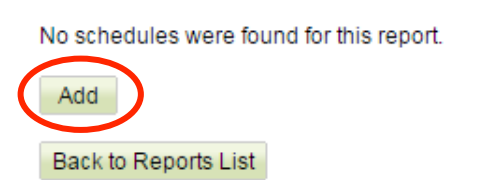

- Under Task Scheduling, select the Output Format: CSV
- Name the Appropriate File Using the Following Convention:
  - When naming your **New Joins** file:
    - "add\_Your Appointment King Integration Key.csv" (not including quotes)
    - Sample Name: add\_22WnjtRuVI18uuR3eoexHhaUZi2t.csv
  - When naming your **Cancellation** file:
    - "cancel\_Your Appointment King Integration Key.csv" (not including quotes)
    - Sample Name: cancel\_22WnjtRuVl18uuR3eoexHhaUZi2t.csv
- Under Scheduling Information, Schedule the Task to run Daily at a specified time.
- Select a Start Date as determined by Appointment King staff
- Click Save

| Personal Reports   Sha                                                                         | ared Reports   All Reports   Global                  | Reports                                                                                     |
|------------------------------------------------------------------------------------------------|------------------------------------------------------|---------------------------------------------------------------------------------------------|
| All Reports > Appoint                                                                          | tment King > Schedules > Sched                       | lule for 'AppointmentKing - New Joins by Most Recent Join Date' Report $^{\textcircled{2}}$ |
| Task Scheduling<br>Report Name:<br>Output Format:<br>Add to Archive:<br>Attachment file name:  | AppointmentKing - New Joins by M<br>CSV<br>New Joins | lost Recent Join Date                                                                       |
| <ol> <li>Archiving format is se</li> </ol>                                                     | t through AdHoc Database Administr                   | ator application.                                                                           |
| Scheduling Informa<br>Schedule Task:<br>Start Time:<br>Start Date:<br>End Date:<br>Repeat Task | ation<br>Daily ▼<br>08 ▼ : 00 ▼<br>6/10/2015         | Schedule Task Daily<br>Every 1 day(s)                                                       |
| Save Back                                                                                      |                                                      |                                                                                             |

• Check next to the schedule you just created and click the Arrow under Actions and select Change Subscription

 Personal Reports | Shared Reports | All Reports | Global Reports

 All Reports > Appointment King > Schedules for 'AppointmentKing - New Joins by Most Recent Join Date' Report ?

 Add
 Delete

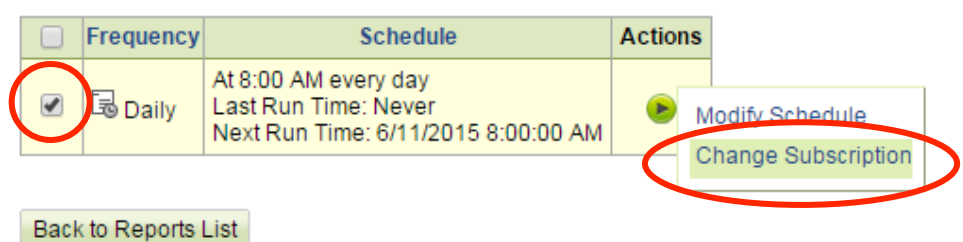

Click Subscribe

Personal Reports | Shared Reports | All Reports | Global Reports

All Reports > Appointment King > Schedules > Subscribe to Report 'AppointmentKing - New Joins by Most Recent Join Date' 🕐

| Report Name: | AppointmentKing - New Joins by Most Recent Join Date |
|--------------|------------------------------------------------------|
| Frequency:   | Daily                                                |
| Schedule:    | At 8:00 AM every day                                 |
| Last Run:    | Never                                                |
| Next Run:    | 6/11/2015 8:00:00 AM                                 |

Subscribe / Unsubscribe Users

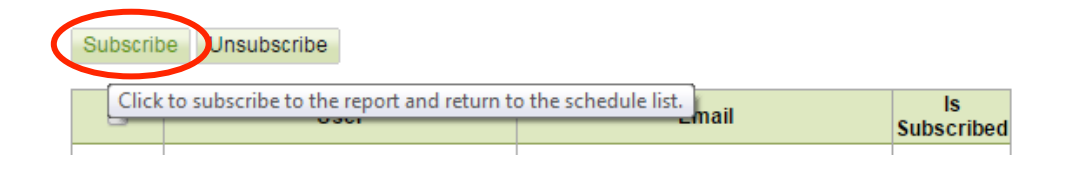